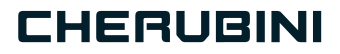

# META SMART PLUG 7 A510093 16A EU A510094 10A IT A510095 16A IT

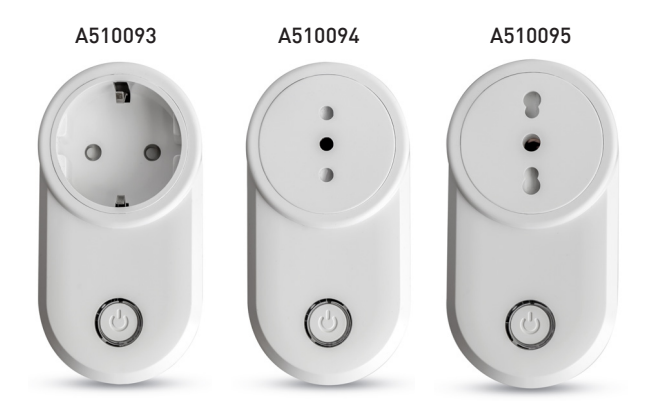

**OWAVE** 

- Presa intelligente
  - Smart Plug EN
  - Smart Plug DE
- Prise intelligente FR
- Enchufe inteligente ES

E ISTRUZIONI - INSTRUCTIONS - EINSTELLANLEITUNGEN INSTRUCTIONS - INSTRUCCIONES

### Index:

| Beschreibung des Geräts                                                       | S. | 44  |
|-------------------------------------------------------------------------------|----|-----|
| Technische Spezifikationen                                                    | S. | 45  |
| Informationen zur Sicherheit                                                  | S. | 46  |
| Installation des Geräts                                                       | S. | 46  |
| LED-Statusanzeige                                                             | S. | 46  |
| Einbindung/Entfernung des Gerätes in ein Z-Wave™-Netzwerk (Klassischer Modus) | S. | 47  |
| SmartStart-Einbindung                                                         | S. | 48  |
| Einbindung mit Sicherheit S2                                                  | S. | 48  |
| Unterstützte Befehlsgruppen S.                                                | 49 | -50 |
| Steuerung des Geräts                                                          | S. | 50  |
| Gerätesteuerung über integrierten Taster                                      | S. | 50  |
| Gerätesteuerung mit einem Z-Wave™-Controller                                  | S. | 51  |
| Kopplungs-Vorgänge                                                            | S. | 52  |
| Zeitschaltung                                                                 | S. | 53  |
| Reset Werkseinstellungen                                                      | S. | 53  |
| Firmware-Aktualisierung                                                       | S. | 53  |
| Offline-Konfigurationsmodus                                                   | S. | 54  |
| Überspannungs- und Überstromalarme                                            | S. | 54  |
| Konfigurationen                                                               | S. | 55  |

#### EU-Konformitätserklärung

CHERUBINI S.p.A. erklärt das Produkt erfüllt die einschlägigen Harmonisierungsvorschriften der EU: Richtlinie 2014/53/EU, Richtlinie 2011/65/EU.

Der vollständige Text der EU-Konformitätserklärung kann auf unserer Web-Seite www.cherubini.it, heruntergeladen werden.

Bei nichtbeachten der Gebrauchsanweisung entfällt die CHERUBINI Gewährleistung und Garantie.

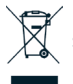

Das Symbol des durchgestrichenen Containers zeigt an, dass das Produkt nach seiner Nutzungsdauer nicht im Hausmüll entsorgt werden darf. Es muss daher am Ende seiner Lebensdauer zu einer angemessenen Sammelstelle oder zum Händler gebracht werden. Beachten Sie dabei die örtlichen Bestimmungen. Angemessen

Mülltrennung für Weiterbearbeitung und eine umweltgerechte Entsorgung hilft dabei, eventuelle negative Einflüsse auf die Umwelt und die Gesundheit der Bevölkerung zu vermeiden und fördert die Wiederverwendung und/oder das Recycling der im Produkt verwendeten Materialien.

### **BESCHREIBUNG DES GERÄTS**

Smart Plug 7 ist eine intelligente Steckdose, die es ermöglicht, ein daran angeschlossenes Gerät zu steuern und gleichzeitig die momentane Leistung und den Energieverbrauch der Last zu überwachen. Darüber hinaus kann Smart Plug 7 Überspannungs- und Überstromereignisse erkennen und diese durch das Blinken einer mehrfarbigen LED anzeigen.

Es funktioniert in jedem Z-Wave™-Netzwerk mit anderen Z-Wave™/Z-Wave Plus™zertifizierten Geräten und Controllern anderer Hersteller. Als Knoten der ständig mit Strom versorgt wird, fungiert das Gerät als Signal-Repeater für andere Geräte, unabhängig von deren Marke, um die Zuverlässigkeit des Netzwerkes zu erhöhen.

Dieses Gerät ist ein Z-Wave Plus<sup>™</sup>-Sicherheitsprodukt, das verschlüsselte Z-Wave Plus<sup>™</sup>-Nachrichten zur Kommunikation mit anderen Z-Wave Plus<sup>™</sup>-Produkten verwenden kann.

Dieses Gerät muss mit einem sicherheitsfähigen Z-Wave<sup>™</sup>-Controller verwendet werden, um alle implementierten Funktionen vollständig nutzen zu können.

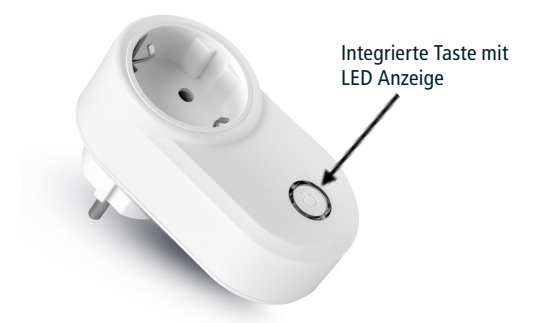

Integrierte Taste

Erlaubt das Ein- und Ausschalten der Last 3 Klicks zum Aufrufen des Learn mode Lang anhaltender drücken, um den Offline-Konfigurationsmodus zu aktivieren

### **TECHNISCHE SPEZIFIKATIONEN**

| Stromversorgung              | 110 - 230 VAC ± 10% 50/60 Hz |
|------------------------------|------------------------------|
| Maximale Last am Relais      | 2800 VA - 2300VAC - 12A      |
| Temperaturgrenze des Systems | 105 °C                       |
| Betriebstemperatur           | Von -10 bis 40 °C            |
| Energieverbrauch             | < 260 mW in Standby          |
|                              | < 480 mW mit aktiver Last    |
| Funkfrequenz                 | 868,4 MHz                    |
| Maximale Sendeleistung       | 5 dBm                        |
| Systemschutz                 | Sicherheit S2                |
| Höchstabstand                | Bis zu 100 m im Freien       |
|                              | Bis zu 40 m in Innenräumen   |
| Abmessungen                  | 52x73x100 mm                 |
| Stellantrieb                 | 16 Ampere Relais             |
| Konformität                  | CE, RoHs                     |
| Schutzgrad                   | IP20                         |

#### Messgerätespezifikationen

| Parameter       | Wirkleistung, Energie                                                                                                    |
|-----------------|----------------------------------------------------------------------------------------------------|
| Messbereich     | Stromstärke RMS: 45 A<br>Wirkleistung: ± 11250 W<br>Energie: 2.000.000 kWh                                                                              |
| Auflösung       | RMS-Spannung: 0.1 V<br>Wirkleistung: 0.01 W<br>Energie: 0.001 kWh                                                                                       |
| Maximale Fehler | Spannung (Dynamikbereich 20:1): ±0.95%<br>Strom (Dynamikbereich 1000:1): ±2.9%<br>Wirkleistung (Dynamikbereich 4000:1):<br>• PF=1: ±4%<br>PF=0.8: ±5.5% |

### INFORMATIONEN ZUR SICHERHFIT

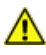

ACHTUNG: Keine Lasten anschließen, welche die zulässige Höchstlast der Relaiskontakte überschreiten.

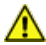

ACHTUNG: Das Gerät muss in genormten elektrischen Anlagen installiert werden, die gegen Überlast und Kurzschluss gesichert sind.

### **INSTALLATION DES GERÄTS**

1) Das Gerät über eine Steckdose ans Stromnetz asnchliessen

2) Das Gerät in das Z-WaveTM-Netzwerk einbinden.

### I FD-STATUSANZFIGF

Das System beinhaltet eine RGB-LED, die den Status des Geräts während der Installation anzeigt:

ROT dauerhaft: Last ausgeschaltet GRÜN dauerhaft: Last eingeschaltet BLAU dauerhaft: Das Gerät ist im Konfigurationsmodus Offline Blinkt 4 mal GRÜN, dann OFF (aus): Das Gerät wurde soeben einem Z-Wave™-Netzwerk im authentifizierten Modus S2 (S2 Authenticated Mode) hinzugefügt Blinkt 4 mal BLAU, dann OFF: Das Gerät wurde soeben einem Z-Wave<sup>™</sup>-Netzwerk im nicht authentifizierten Modus S2 (S2 Unauthenticated Mode) hinzugefügt Blinkt 4 mal ROT, dann OFF: Das Gerät wurde soeben einem Z-Wave<sup>™</sup>-Netzwerk ohne Sicherheit hinzugefügt Abfolge GRÜN-BLAU Lernmodus für die Einbindung Abfolge ROT-BLAU Lernmodus für das Löschen Sequenz GRÜN-BLAU-ROT: Unterspannung erkannt Kontinuierliches **BLAUES Blinken:** Überspannung erkannt Kontinuierliches **ROTES Blinken:** Überstrom erkannt.

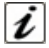

INFO: Der Learn-Modus wird durch 3 Klicks auf die integrierte Taste aktiviert 1 oder deaktiviert.

# EINBINDUNG/ENTFERNUNG DES GERÄTES IN EIN Z-WAVE™-NETZWERK (Klassischer Modus)

#### Standardvorgehen (hinzufügen)

Alle META-Geräte der Baureihe 7 sind mit allen Z-Wave<sup>™</sup>/Z-Wave Plus<sup>™</sup>-zertifizierten Controllern kompatibel. Die Geräte unterstützen sowohl die **Network Wide Inclusion** (bietet die Möglichkeit einer Einbindung in ein Netzwerk, auch wenn das Gerät nicht direkt mit dem Controller kommuniziert) als auch die **Normale Einbindung**.

Der Einbindungsprozess beginnt standardmäßig im Modus *Inclusione Normale* und wird nach einem kurzen Timeout im Modus Netzwerkweite Einbindung (*Network Wide Inclusion*) für etwa 20 Sekunden fortgesetzt.

Nur ein Controller kann ein Gerät in das Netzwerk einbinden. Das Gerät kann nach der Aktivierung des Einbindungsprozesses über den Controller eingebunden werden, indem es in den folgenden Modus versetzt wird: *Learn Mode*.

<u>Das Hinzufügen eines Geräts erfolgt durch Starten des Einbindungsverfahren über die</u> <u>Schnittstelle des Controllers und danach 3 Klicks auf die eingebettete Taste des Geräts</u> <u>betätigen</u>. Beim Beginn des Einbindungsprozess blinkt die LED-Anzeige abwechselnd GRÜN und BLAU.

Das Gerät ist in das Netz eingebunden, wenn die LED konstant ROT oder GRÜN leuchtet (je nachdem, ob die Last aus- oder eingeschaltet ist) und das Interview abgeschlossen ist.

#### Standardlöschung (entfernen)

Nur ein Controller kann ein Gerät aus dem Netzwerk entfernen. Nachdem der Controller den Ausschlussprozess aktiviert hat, kann das Gerät entfernt und in den *Learn Mode* gesetzt werden.

Der Ausschlussprozess kann aktiviert werden, indem man einen Knoten aus dem Z-Wave<sup>™</sup>-Netzwerk **entfernt** und <u>die integrierte Gerätetaste 3 Klicks anklickt</u>; die LED-Anzeige beginnt abwechselnd ROT und BLAU zu blinken, sobald as Ausschlussverfahren eingeleitet wird. Das Gerät wird aus dem Netzwerk ausgeschlossen, wenn die LED-Statusanzeige konstant ROT oder GRÜN leuchtet (je nachdem, ob die Last aus- oder eingeschaltet ist) und das Gerät von der Schnittstelle des Controllers entfernt wird.

### SMARTSTART-EINBINDUNG

Mit der SmartStart-Funktion der Z-Wave™-Geräte können die Tätigkeiten für die Einbindung eines Geräts in ein Z-Wave<sup>™</sup>-Netzwerk auch vom Gerät weg verlagert werden. Die Gateway-Schnittstelle ist zudem benutzerfreundlicher. Mit dem SmartStart braucht man das Gerät für den Einbindungs nicht mehr zu betätigen. Die Integration wird mit der Stromversorgung des Geräts automatisch gestartet; der Aufnahmeprozess wird in dynamischen Intervallen wiederholt, bis das Gerät in ein Z-Wave™-Netzwerk eingebunden ist. Sobald das neue Gerät signalisiert, dass es sich im Netzbetrieb befindet, startet das Gateway den Inklusionsprozess im Hintergrund, ohne dass eine Benutzerinteraktion oder eine Unterbrechung des normalen Betriebs erforderlich ist. Der SmartStart-Aufnahmeprozess umfasst nur authentifizierte Geräte S2. Durch einen Controller, der die SmartStart-Einbindung ermöglicht, können die META-Geräte der Baureihe 7 einem Z-Wave<sup>™</sup>-Netzwerk hinzugefügt werden, indem der am Produkt aufgeführte QR-Code von Z-Wave<sup>™</sup> gescannt wird. Es sind keine weiteren Eingriffe erforderlich, so dass das Produkt mit SmartStart-Funktion innerhalb von 10 Minuten nach seiner Einschaltung automatisch hinzugefügt wird, sobald es in die Nähe des Z-Wave<sup>™</sup>-Netzwerks positioniert wird.

Der QR-Code für SmartStart und der vollständige DSK-String-Code befinden sich auf der Rückseite des Geräts. Die aufgedruckte PIN ist die erste Gruppe von 5 unterstrichenen Ziffern. Möchte man den DSK verwenden, ist ein Foto des Etiketts zu machen und es an einem sicheren Ort aufzubewahren.

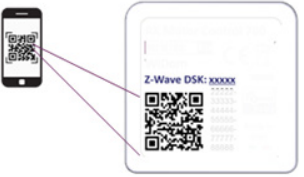

### **EINBINDUNG MIT SICHERHEIT S2**

Für die Einbindung der META-Geräte der Baureihe 7 in ein Z-Wave<sup>™</sup>-Netzwerk unter Einsatz eines Controllers, der die Sicherheit S2 (Security 2 Authenticated) unterstützt, wird der PIN-Code des Z-Wave<sup>™</sup> Device Specific Key (DSK) benötigt. Der eindeutige DSK-Code ist auf dem Produktetikett aufgedruckt. Die ersten fünf Ziffern des Schlüssels sind hervorgehoben und unterstrichen, damit der Benutzer es bei der Identifizierung des PIN-Codes leichter hat.

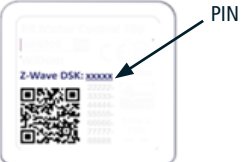

# UNTERSTÜTZTE BEFEHLSGRUPPEN

| Befehlsgruppen            | Version | Non-secure CC<br>Wird im<br>geschützten und<br>ungeschützten<br>Modus unter-<br>stützt | Secure CC<br>Wird nur im<br>geschützten<br>Modus<br>unterstützt |
|---------------------------|---------|----------------------------------------------------------------------------------------|-----------------------------------------------------------------|
| BASIC                     | 2       |                                                                                        | х                                                               |
| ZWAVEPLUS_INFO            | 2       | x                                                                                      |                                                                 |
| ASSOCIATION               | 2       |                                                                                        | х                                                               |
| MULTI_CHANNEL_ASSOCIATION | 3       |                                                                                        | х                                                               |
| ASSOCIATION_GRP_INFO      | 3       |                                                                                        | х                                                               |
| TRANSPORT_SERVICE         | 2       | х                                                                                      |                                                                 |
| VERSION                   | 3       |                                                                                        | х                                                               |
| MANUFACTURER_SPECIFIC     | 2       |                                                                                        | х                                                               |
| DEVICE_RESET_LOCALLY      | 1       |                                                                                        | х                                                               |
| INDICATOR                 | 3       |                                                                                        | х                                                               |
| POWERLEVEL                | 1       |                                                                                        | х                                                               |
| SECURITY_2                | 1       | x                                                                                      |                                                                 |
| SUPERVISION               | 1       | x                                                                                      |                                                                 |
| FIRMWARE_UPDATE_MD        | 5       |                                                                                        | х                                                               |
| APPLICATION_STATUS        | 1       | х                                                                                      |                                                                 |
| CONFIGURATION_V4          | 4       |                                                                                        | х                                                               |
| SWITCH_BINARY             | 2       |                                                                                        | х                                                               |
| CENTRAL_SCENE             | 3       |                                                                                        | х                                                               |
| METER                     | 5       |                                                                                        | х                                                               |

#### Unterstützung Command Class Basic

Die Befehlsklassen Basic sind in der Switch Binary Command Class gemappt.

| Basic Befehl erhalten | Gemappter Befehl (Binary Switch)                                                                                  |
|-----------------------|----------------------------------------------------------------------------------------------------|
| Basic Set (0xFF)      | Basic Binary Set (0xFF)                                                                                           |
| Basic Set (0x00)      | Basic Binary Set (0x00)                                                                                           |
| Basic GET             | Basis Report 0x00 wenn der Binary Switch OFF ist (0x00)<br>Basis Report 0xFF wenn der Binary Switch ON ist (0xFF) |

#### **Unterstützung Command Class Indicator**

Das Gerät unterstützt den Command Class Indicator V3 (ID 0x50). Wenn das Gerät den Set-Befehl für den Command Class Indicator empfängt, blinkt die LED entsprechend dem empfangenen Befehl.

Die Farbe der Anzeige ist:

ROT: wenn das Gerät ohne Security eingebunden ist

**BLAU:** wenn das Gerät im nicht authentifizierten Modus S2 (S2 Unauthenticated) eingebunden ist

GRÜN: wenn das Gerät bereits im authentifizierten Modus S2 (S2 Authenticated) eingebunden ist.

### **STEUERUNG DES GERÄTS**

Smart Plug 7 kann eine Last über einen externen Schalter oder aus der Ferne über einen Controller ein- und ausschalten.

#### Gerätesteuerung über integrierten Taster

Um das Gerät und die daran angeschlossenen Verbraucher innerhalb des Z-Wave™ -Netzwerks zu steuern, werden die Steueraktionen über die integrierte Taste ausgeführt.

KONTROLLAKTIONEN sind EREIGNISSE, die auf der integrierten TASTE AUSGEFÜHRT werden und aus einem oder mehreren Klicks bestehen können.

| Ereignis                   | Steuereingriff am Eingang                        |
|----------------------------|--------------------------------------------------|
| Klick                      | Kurz drücken & freigeben                         |
| MultiClick= <b>n</b> Klick | Abfolge von <b>n</b> aufeinanderfolgenden Klicks |

Da das Gerät die Kommandoklasse Central Scene unterstützt, werden alle in der Tabelle beschriebenen Ereignisse mit einem Notification Report zur Zentralen Szene (*Central Scene Notification*) an die *Lifeline* gemeldet. Ereignisse, die einen Central Scene Notification Report aktivieren, können mit den Konfigurationsparametern im Abschnitt Parameter Notification Zentrale Szene angepasst werden.

#### Gerätesteuerung mit einem Z-Wave<sup>™</sup>-Controller

Das Gerät kann von jedem zertifizierten Z-Wave™/Z-Wave Plus™-Controller auf dem Markt gesteuert werden.

In der folgenden Abbildung sind einige Beispiele für Steuerschnittstellen dargestellt, die zeigen wie das Gerät nach seiner Einbindung in das Gateway, aussieht.

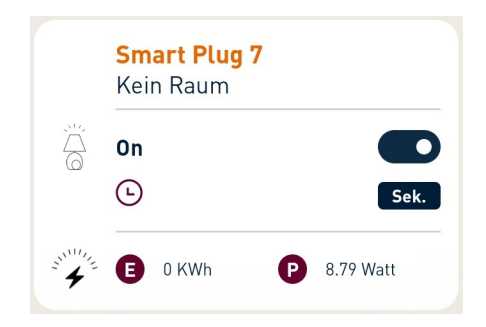

### **KOPPLUNGS-VORGÄNGE**

Smart Plug 7 kann auch andere Geräte wie Relais oder Dimmer steuern. Das Gerät unterstützt 4 Pairing-Gruppen, von denen jede das Pairing von mindestens 8 Geräten (Knoten) unterstützt.

| Grup-<br>pen-ID | Gruppen-<br>name            | Anz. der<br>gruppenin-<br>tern unter-<br>stützten<br>Knoten | Beschreibung                                                                                                    | Gesendetes Kommando                                                                                                    |
|-----------------|-----------------------------|-------------------------------------------------------------|----------------------------------------------------------------------------------------------------|----------------------------------------------------------------------------------------------------|
| 1               | Lifeline                    | 8                                                           | Lifeline-Gruppe. Die<br>Knoten dieser Gruppe<br>erhalten: Notifications<br>über den Reset des<br>Geräts, Änderungen des<br>Relaisstatus der Central<br>Scene Notification. | DEVICE_RESET_<br>LOCALLY_NOTIFICATION<br>SWITCH_BINARY_<br>REPORT<br>CENTRAL_SCENE_<br>NOTIFICATION<br>INDICATOR_REPORT |
| 2               | Follow-me                   | 8                                                           | Der Ausgangsstatus<br>(ON/OFF) wird an das<br>verbundene Gerät<br>weitergegeben.                                                                                           |                                                                                                    |
| 3               | 3 Klicks on button 1 G1 B G |                                                             | Das verbundene Gerät<br>wird gemäß den Kli-<br>ck-Ereignissen und der<br>Weitergabe des Ausgan-<br>gsstatus gesteuert, die<br>durch die Konfigu-                           | BASIC_SET                                                                                                    |
| 4               | Klicks on<br>button 1 G2    | 8                                                           | rationsparameter im<br>Abschnitt Verwaltung<br>der Pairing-Gruppen<br>definiert sind.                                                                                      |                                                                                                    |

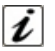

**INFO:** Das Pairing gewährleistet die direkte Übertragung der Steuerungskommandos zwischen den Geräten und wird ohne den Eingriff des Hauptcontrollers durchgeführt.

### ZEITSCHALTUNG

Man kann eine Zeitschaltuhr für die Einschaltung und/oder Ausschaltung der Spannung einstellen. Und man kann auch das Ereignis festlegen, das die Zeitschaltuhr einschaltet (z. B. nur die Änderung des Ausgangs durch einen Doppelklick).

#### **RESET WERKSEINSTELLUNGEN**

Das Reset auf die Werkseinstellungen wird wie folgt durchgeführt:

- 1. Drücken und halten Sie die integrierte Taste, bis die LED dauerhaft BLAU leuchtet.
- 2. Drücken Sie 4 Mal auf die integrierte Taste, um das Zurücksetzen durchzuführen.

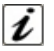

INFO: Wenn ein Reset durchgeführt wird, während das Gerät noch Teil eines Netzwerks ist, wird den anderen Geräten gemeldet, dass es entfernt wurde (Notification für lokalen Geräte-Reset).

### FIRMWARE-AKTUALISIERUNG

Das System unterstützt drahtlose Aktualisierungen der Firmware, bei denen das Gerät nicht aus seiner Position entfernt werden muss. Die Aktualisierung der Firmware kann von allen zertifizierten Controllern aktiviert werden, welche die Version 2 der Aktivierungsfunktion der Firmware unterstützen.

ACHTUNG: Das System wird nach der Aktualisierung der Firmware neu gestartet. Es wird empfohlen, die Aktualisierung der Firmware nur bei Bedarf und nach einer sorgsamen Planung des Ablaufs auszuführen.

### OFFLINE-KONFIGURATIONSMODUS

Das Gerät verfügt über eine einzigartige Funktion, mit der bestimmte Parameter ohne Benutzeroberfläche konfiguriert werden können. Mit dieser Funktion kann der professionelle Anwender die Hauptfunktionen des Geräts vor Ort einstellen, auch wenn das Gerät nicht in ein Z-Wave<sup>™</sup>-Netzwerk eingebunden ist. Diese Konfigurationsparameter werden bei der Einbindung des Geräts in das Netzwerk beibehalten.

Um in den **Offline-Setup-Modus** zu gelangen, die integrierte Taste gedrückt halten, bis die LED dauerhaft BLAU leuchtet.

Wenn sich das Gerät im *Offline Setup Mode* befindet, leuchtet die LED permanent BLAU und folgende Konfigurationen sind möglich:

| 1 Klick                                                                           | Führt eine Zählerrückstellung durch.                                                                                                    |  |  |  |
|-----------------------------------------------------------------------------------|----------------------------------------------------------------------------------------------------|--|--|--|
| 2 Klicks                                                                          | Eine Ausschalt-Timer für 10 Minuten aktivieren. Entspricht der<br>Einstellung des Parameters Nr. 30 auf 15 und des Parameters Nr.<br>31 auf 6000. |  |  |  |
| 3 Klicks                                                                          | Eine Ausschalt-Timer für 5 Minuten aktivieren. Entspricht der<br>Einstellung des Parameters Nr. 30 auf 15 und des Parameters Nr.<br>31 auf 3000.  |  |  |  |
| 4 Klicks                                                                          | Setzt das Gerät auf die Werkseinstellungen zurück.                                                                                                |  |  |  |
| Nach dem Befehl blinkt die LED; die Blinkanzahl entspricht der Anzahl der Klicks. |                                                                                                    |  |  |  |
| 6 Klicks                                                                          | Den Offline Setup Mode beenden und zum Normalbetrieb zurückkehren.                                                                                |  |  |  |
| Hold down für 5<br>Sekunden                                                       | Alle Konfigurationsparameter auf ihren Standardwert zurücksetzen und zum Normalbetrieb zurückkehren.                                              |  |  |  |

Nach dem Aufrufen des Offline-Konfigurationsmodus kehrt das Gerät in den Normalbetrieb zurück, wenn der Schalter über 20 Sekunden lang nicht betätigt wird.

### ÜBERSPANNUNGS- UND ÜBERSTROMALARME

Smart Plug 7 kann Überspannungs- und Überstromereignisse erkennen und diese durch eine blinkende LED anzeigen:

• Kontinuierlich ROT blinkend - Überstromereignis

DFIITSCH

- Kontinuierlich BLAU blinkend Überspannungsereignis
- Abfolge BLAU ROT GRÜN Unterspannungsereignis

Die Schwellenwerte für Spannung und Strom, die diese Ereignisse identifizieren, können über die entsprechenden Konfigurationsparameter eingestellt werden. Im Falle eines Überstromereignisses wird neben dem Blinken des Alarms auch die Last abgeschaltet. Sobald das erkannte Ereignis beendet ist, genügt ein Klick auf die integrierte Taste, um das Blinken der LED zu unterbrechen. Der Klick zur Unterbrechung des Alarmblinkens führt nicht zum Schalten des Relais.

### KONFIGURATIONEN

#### **Konfigurationen Eingang**

| Parame-<br>ter-Nr.                                                                                                    | Size              | Parameter-<br>name | Defaul-<br>twert | Beschreibung                                                                                     |  |  |
|----------------------------------------------------------------------------------------------------|-------------------|--------------------|------------------|--------------------------------------------------------------------------------------------------|--|--|
| 10                                                                                                    | 1                 | IN_TOGGLE          | 3                | Legt fest, welches Ereignis am Eingang<br>1 den Ausgang schaltet (Ausgang mit<br>Lastanschluss). |  |  |
| Parameter                                                                                                    | werte             |                    |                  | Min: 0 Max: 3                                                                                    |  |  |
| Wert                                                                                                    | Vert Beschreibung |                    |                  |                                                                                                  |  |  |
| 0                                                                                                    | Deaktiviert       |                    |                  |                                                                                                  |  |  |
| 1                                                                                                    | 1 Klick           |                    |                  |                                                                                                  |  |  |
| 2                                                                                                    | 2 Klicks          |                    |                  |                                                                                                  |  |  |
| Wenn mehr als 1 Ereignis unterstützt wird, ist der Wert für den<br>Konfigurationsparameter die <u>Summe</u> der Ereigniswerte.<br>Zum Beispiel:<br>1 Klick und 2 Klicks -> Der Parameterwert muss 1 + 2 = 3 sein<br><b>Defaultwert: 1 Klick, 2 Klicks →3</b> |                   |                    |                  |                                                                                                  |  |  |

| Parame-<br>ter-Nr. | Size  | Parameter-<br>name  | Defaul-<br>twert | Beschreibung                                                              |
|--------------------|-------|---------------------|------------------|---------------------------------------------------------------------------|
| 11                 | 1     | IN_ON_<br>EXCLUSION | 0                | Legt fest, welche Ereignisse am Eingang<br>den Ausgang nicht einschalten. |
| Daramatar          | warta |                     |                  | Min: 0 Max: 2                                                             |

| l'alameter wer te |              | Iviiii. O | Max. 5 |
|-------------------|--------------|-----------|--------|
| Wert              | Beschreibung |           |        |
| 0                 | Deaktiviert  |           |        |
| 1                 | 1 Klick      |           |        |
| 2                 | 2 Klicks     |           |        |
|                   |              |           |        |

Wenn mehr als 1 Ereignis unterstützt wird, ist der Wert für den Konfigurationsparameter die <u>Summe</u> der Ereigniswerte. Zum Beispiel:

1 Klick und 2 Klicks -> Der Parameterwert muss 1 + 2 = 3 sein **Defaultwert: Deaktiviert**  $\rightarrow 0$ 

| Parame-<br>ter-Nr.                                                                                                    | Size              | Parameter-<br>name   | Defaul-<br>twert | Besc                                                                  | hreibung |  |
|----------------------------------------------------------------------------------------------------|-------------------|----------------------|------------------|-----------------------------------------------------------------------|----------|--|
| 12                                                                                                    | 1                 | IN_OFF_<br>EXCLUSION | 0                | Legt fest, welche Ereignisse am Eingan den Ausgang nicht ausschalten. |          |  |
| Parameter                                                                                                    | werte             |                      |                  | Min: 0 Max: 3                                                         |          |  |
| Wert                                                                                                    | Wert Beschreibung |                      |                  |                                                                       |          |  |
| 0                                                                                                    | 0 Deaktiviert     |                      |                  |                                                                       |          |  |
| 1                                                                                                    | 1 Klick           |                      |                  |                                                                       |          |  |
| 2                                                                                                    | 2 2 Klicks        |                      |                  |                                                                       |          |  |
| Wenn mehr als 1 Ereignis unterstützt wird, ist der Wert für den<br>Konfigurationsparameter die <u>Summe</u> der Ereigniswerte.<br>Zum Beispiel:<br>1 Klick und 2 Klicks -> Der Parameterwert muss 1 + 2 = 3 sein<br><b>Defaultwert: Deaktiviert →0</b> |                   |                      |                  |                                                                       |          |  |

## Konfigurationen Output (Ausgang mit Lastanschluss)

Vorheriger Status

2

| СН    | Konfigurationen Output (Ausgang mit Lastanschluss) |       |                    |                  |                                    |                                                         |  |  |
|-------|----------------------------------------------------|-------|--------------------|------------------|------------------------------------|---------------------------------------------------------|--|--|
| DEUTS | Parame-<br>ter-Nr.                                 | Size  | Parameter-<br>name | Defaul-<br>twert |                                    | Beschreibung                                            |  |  |
|       | 23                                                 | 1     | STARTUP_<br>OUT    | 2                | Den Ausg<br>festlegen<br>Neustart) | angsstatus beim Gerätestart<br>(Gerätestatus nach einem |  |  |
|       | Parameterv                                         | werte |                    |                  | Min: 0                             | Max: 2                                                  |  |  |
|       | Wert Beschreibung                                  |       |                    |                  |                                    |                                                         |  |  |
|       | 0                                                  | OFF   |                    |                  |                                    |                                                         |  |  |
|       | 1                                                  | ON    |                    |                  |                                    |                                                         |  |  |

#### Steuerung der Zeitschaltuhr

Ermöglicht die unabhängige Aktivierung eines Ein- und Abschalttimers der Spannung. Um diese Zeitschaltuhren zu aktivieren, ist Folgendes notwendig:

- 1) Das Ereignis festlegen, das die Zeitschaltuhr einschaltet (Parameter 30)
- 2) Zur Einstellung der Off-Schaltuhr die Zeitspanne mit dem Parameter 31 festlegen
- 3) Zur Einstellung der On-Schaltuhr die Zeitspanne mit dem Parameter 32 festlegen.

| Parame-<br>ter-Nr. | Size             | Parameter-<br>name                                                                               | Defaul-<br>twert | Beschreibung                                                                                                    |                     |  |
|--------------------|------------------|--------------------------------------------------------------------------------------------------|------------------|----------------------------------------------------------------------------------------------------|---------------------|--|
| 30                 | 1                | TIMER_<br>SETUP                                                                                  | 0                | Legt fest, welche Ereignisse die Zeit<br>schaltuhren aktivieren, wenn der Statu<br>des Ausgangs geändert wurde. |                     |  |
| Parameterwerte     |                  |                                                                                                  |                  | Min: 0                                                                                                    | Max: 99             |  |
| Wert               | Beschreibung     |                                                                                                  |                  |                                                                                                    |                     |  |
| 0                  | Deakti           | Deaktiviert                                                                                      |                  |                                                                                                    |                     |  |
| 1                  | 1 Klick          |                                                                                                  |                  |                                                                                                    |                     |  |
| 2                  | 2 Klick          | (S                                                                                               |                  |                                                                                                    |                     |  |
| 32                 | Netzw<br>Geräte  | Netzwerk (Aktivierung der Statusänderung über Gateway oder andere<br>Geräte im Z-Wave™-Netzwerk) |                  |                                                                                                    |                     |  |
| 64                 | System<br>gnisse | ו (basierend au<br>n)                                                                            | uf dem Start     | status oder anderen Z                                                                                           | Zeitschaltuhr-Erei- |  |

Wenn mehr als 1 Ereignis unterstützt wird, ist der Wert für den Konfigurationsparameter die <u>Summe</u> der Ereigniswerte.

Zum Beispiel:

1 Klick und 2 Klicks -> Der Parameterwert muss 1 + 2 = 3 sein **Defaultwert: Deaktiviert**  $\rightarrow$  0

| Parame-<br>ter-Nr. | Size              | Parameter-<br>name                                                | Defaul-<br>twert | E                                                                     | Beschreibung |  |
|--------------------|-------------------|-------------------------------------------------------------------|------------------|-----------------------------------------------------------------------|--------------|--|
| 31                 | 4                 | OFF_<br>TIMEOUT                                                   | 0                | Zeitspanne in Zehntelsekunden, nac<br>der die Last abgeschaltet wird. |              |  |
| Parameter          | Parameterwerte    |                                                                   |                  | Min: 0                                                                | Max: 360000  |  |
| Wert               | Wert Beschreibung |                                                                   |                  |                                                                       |              |  |
| 0-360000           | Spezifi           | Spezifische Zeitspanne in Zehntelsekunden für die Statusänderung. |                  |                                                                       |              |  |

| Parame-<br>ter-Nr. | Size              | Parameter-<br>name                                               | Defaul-<br>twert | Beschreibung                                                            |             |  |
|--------------------|-------------------|------------------------------------------------------------------|------------------|-------------------------------------------------------------------------|-------------|--|
| 32                 | 4                 | ON_<br>TIMEOUT                                                   | 0                | Zeitspanne in Zehntelsekunden, nach<br>der die Last eingeschaltet wird. |             |  |
| Parameter          | Parameterwerte    |                                                                  |                  | Min: 0                                                                  | Max: 360000 |  |
| Wert               | Wert Beschreibung |                                                                  |                  |                                                                         |             |  |
| 0-360000           | Spezifi           | Spezifische Zeitspanne in Zehntelsekunden für die Statusänderung |                  |                                                                         |             |  |

#### Verwaltung der Pairing-Gruppen

In diesem Abschnitt werden die Konfigurationsparameter angezeigt, die an die Steuergruppen G1 und G2 verbunden sind.

|        | Parame-<br>ter-Nr.                                                                    | Size                                                               | Parameter-<br>name                                                 | Defaul-<br>twert              | В                                   | eschreibung                                 |  |  |
|--------|---------------------------------------------------------------------------------------|--------------------------------------------------------------------|--------------------------------------------------------------------|-------------------------------|-------------------------------------|---------------------------------------------|--|--|
|        | 40                                                                                    | 1                                                                  | G1_SETUP                                                           | 1                             | Legt fest, welc<br>Pairing-Gruppe   | he Ereignisse am Input der<br>e G1 steuern. |  |  |
| н<br>С | Parameterv                                                                            | werte                                                              |                                                                    |                               | Min: 0                              | Max: 3                                      |  |  |
| ΤS     | Wert                                                                                  | Besch                                                              | Beschreibung                                                       |                               |                                     |                                             |  |  |
|        | 0 Keine Steuerung                                                                     |                                                                    |                                                                    |                               |                                     |                                             |  |  |
| Д      | 1                                                                                     | 1 Klick                                                            |                                                                    |                               |                                     |                                             |  |  |
|        | 2                                                                                     | 2 Klicks                                                           |                                                                    |                               |                                     |                                             |  |  |
|        | Wenn mehr<br>ter die <u>Sumr</u><br>Zum Beispie<br>1 Klick und 2<br><b>Defaultwer</b> | als 1 Er<br><u>ne</u> der E<br>I:<br>2 Klicks<br>r <b>t: 1 Kli</b> | eignis untersti<br>Ereigniswerte.<br>-> Der Paramo<br><b>ck →1</b> | itzt wird, ist<br>eterwert mu | der Wert für de<br>ss 1 + 2 = 3 sei | n Konfigurationsparame-<br>n                |  |  |

58

| Parame-<br>ter-Nr.                                                                                                    | Size              | Parameter-<br>name | Defaul-<br>twert | Beschreibung                                                           |        |  |
|----------------------------------------------------------------------------------------------------|-------------------|--------------------|------------------|------------------------------------------------------------------------|--------|--|
| 41                                                                                                    | 1                 | G2_SETUP           | 2                | Legt fest, welche Ereignisse am Input de<br>Pairing-Gruppe G2 steuern. |        |  |
| Parameterwerte                                                                                                    |                   |                    |                  | Min: 0                                                                 | Max: 3 |  |
| Wert                                                                                                    | Wert Beschreibung |                    |                  |                                                                        |        |  |
| 0                                                                                                    | Keine             | Keine Steuerung    |                  |                                                                        |        |  |
| 1                                                                                                    | 1 Klick           |                    |                  |                                                                        |        |  |
| 2                                                                                                    | 2 Klick           | is                 |                  |                                                                        |        |  |
| 2   2 Klicks<br>Wenn mehr als 1 Ereignis unterstützt wird, ist der Wert für den Konfigurationsparame-<br>ter die <u>Summe</u> der Ereigniswerte.<br>Zum Beispiel:<br>1 Klick und 2 Klicks -> Der Parameterwert muss 1 + 2 = 3 sein<br><b>Defaultwert: 2 Klicks →2</b> |                   |                    |                  |                                                                        |        |  |

|                    |              |                    |                  |                                                                       |                            |       | т   |
|--------------------|--------------|--------------------|------------------|-----------------------------------------------------------------------|----------------------------|-------|-----|
| Parame-<br>ter-Nr. | Size         | Parameter-<br>name | Defaul-<br>twert | Beschreibung                                                          |                            |       | S C |
| 44                 | 1            | G1_ASS_<br>VALUE   | 101              | Der Wert, der zur Steuerung der Pai<br>ring-Gruppe G1 verwendet wird. |                            | Pai-  | EUT |
| Parameter          | werte        |                    |                  | Min: 0                                                                | Max: 102                   |       | Δ   |
| Wert               | Beschreibung |                    |                  |                                                                       |                            |       |     |
| 0                  | OFF          |                    |                  |                                                                       |                            |       |     |
| 1-99               | Spezifi      | scher Dimmwe       | ert              |                                                                       |                            |       |     |
| 100                | ON           |                    |                  |                                                                       |                            |       |     |
| 101                | Weiter       | gabe (den Zus      | tand von Au      | isgang 1 an c                                                         | das gekoppelte Gerät)      |       |     |
| 102                | Fernei       | n-/Fernabschal     | tung (ON/OI      | F-Statusände                                                          | erung der assoziierten Gei | räte) |     |

| Parame-<br>ter-Nr. | Size         | Parameter-<br>name                                              | Defaul-<br>twert | Beschreibung                                                     |                         |  |  |
|--------------------|--------------|-----------------------------------------------------------------|------------------|------------------------------------------------------------------|-------------------------|--|--|
| 45                 | 1            | G2_ASS_<br>VALUE                                                | 101              | Der Wert, der zur Steuerung der Paring-Gruppe G2 verwendet wird. |                         |  |  |
| Parameterwerte     |              |                                                                 | Min: 0           | Max: 102                                                         |                         |  |  |
| Wert               | Beschreibung |                                                                 |                  |                                                                  |                         |  |  |
| 0                  | OFF          |                                                                 |                  |                                                                  |                         |  |  |
| 1-99               | Spezifi      | scher Dimmwe                                                    | ert              |                                                                  |                         |  |  |
| 100                | ON           |                                                                 |                  |                                                                  |                         |  |  |
| 101                | Weiter       | Weitergabe (den Zustand von Ausgang 1 an das assoziierte Gerät) |                  |                                                                  |                         |  |  |
| 102                | Fernei       | n-/Fernabschal                                                  | tung (ON/OF      | F-Statusänderung de                                              | er assoziierten Geräte) |  |  |

# Überspannungs- und Überstromschutz

| I       | Parame-<br>ter-Nr. | Size   | Parameter-<br>name         | Defaul-<br>twert | Beschreibung                   |                        |  |
|---------|--------------------|--------|----------------------------|------------------|--------------------------------|------------------------|--|
| U T S C | 46                 | 1      | over_<br>Voltage_<br>Limit | 2530             | Definiert die<br>Zehntel Volt. | Überspannungsgrenze in |  |
|         | Parameterwerte     |        |                            |                  | Min: 900                       | Max: 2530              |  |
|         | Wert               | Besch  | reibung                    |                  |                                |                        |  |
|         | 900-2530           | Übersp | lberspannungsgrenzwert     |                  |                                |                        |  |

| Parame-                             | Size  | Parameter-                 | Defaul- | Beschreibung                                               |           |
|-------------------------------------|-------|----------------------------|---------|------------------------------------------------------------|-----------|
| ter-Nr.                             |       | name                       | twert   |                                                            |           |
| 47                                  | 1     | DOWN_<br>VOLTAGE_<br>LIMIT | 2070    | Definiert die minimale Spannungsgrenze<br>in Zehntel Volt. |           |
| Parameterv                          | werte |                            |         | Min: 900                                                   | Max: 2530 |
| Wert Beschreibung                   |       |                            |         |                                                            |           |
| 900-2530 Unterer Spannungsgrenzwert |       |                            |         |                                                            |           |

| Parame-<br>ter-Nr.                                                                                    | Size   | Parameter-<br>name         | Defaul-<br>twert | Beschreibung         |     |                 |    |
|----------------------------------------------------------------------------------------------------|--------|----------------------------|------------------|----------------------|-----|-----------------|----|
| 48                                                                                                    | 1      | OVER_<br>CURRENT_<br>LIMIT | MAX_<br>VALUE    | Definiert<br>Ampere. | die | Überstromgrenze | in |
| Parameterwerte                                                                                        |        |                            |                  | Min: 1               |     | Max_VALUE       |    |
| Wert                                                                                                  | Besch  | reibung                    |                  |                      |     |                 |    |
| 1-Max                                                                                                 | Überst | Überstromgrenzwert         |                  |                      |     |                 |    |
| Für die Varianten A510093 und A510095 ist MAX_VALUE 12.<br>Für die Variante A510094 ist MAX_VALUE 10. |        |                            |                  |                      |     |                 |    |

#### Verwaltung Notification der Zentralen Szene

| Parame-<br>ter-Nr.               | Size                                                                                                    | Parameter-<br>name | Defaul-<br>twert | Besch                                                 | reibung                                    |       |  |
|----------------------------------|----------------------------------------------------------------------------------------------------|--------------------|------------------|-------------------------------------------------------|--------------------------------------------|-------|--|
| 60                               | 1                                                                                                    | SCENE_<br>SETUP    | 3                | Definiert, welches<br>eine Notification<br>aktiviert. | Ereignis am Eingang<br>der Zentralen Szene | H C V |  |
| Parameterwerte                   |                                                                                                    |                    |                  | Min: 0                                                | Max: 3                                     | F     |  |
| Wert                             | Beschreibung                                                                                                    |                    |                  |                                                       |                                            | ш     |  |
| 0                                | Keine                                                                                                    | Steuerung          |                  |                                                       |                                            |       |  |
| 1                                | 1 click                                                                                                    |                    |                  |                                                       |                                            |       |  |
| 2                                | 2 click                                                                                                    |                    |                  |                                                       |                                            |       |  |
| Wenn mehr<br>ter die <u>Sumr</u> | Wenn mehr als 1 Ereignis unterstützt wird, ist der Wert für den Konfigurationsparame-<br>ter die Summe der Ereigniswerte. |                    |                  |                                                       |                                            |       |  |

Zum Beispiel:

1 Klick und 2 Klicks -> Der Parameterwert muss 1 + 2 = 3 sein **Defaultwert: 1 Klick, 2 Klicks**  $\rightarrow$  3

61

### Zählerbericht-Konfigurationen

| Parame-<br>ter-Nr. | Size                                                                                         | Parameter-<br>name          | Defaul-<br>twert | Beschreibung                                                                    |          |  |  |  |
|--------------------|----------------------------------------------------------------------------------------------|-----------------------------|------------------|---------------------------------------------------------------------------------|----------|--|--|--|
| 71                 | 1                                                                                            | W_REPORT_<br>MAX_<br>DEL AY | 10               | Die maximale Zeit in Minuten, nach der<br>ein neuer Zählerbericht gesendet wird |          |  |  |  |
| Parameter          | werte                                                                                        |                             |                  | Min: 1                                                                          | Max: 120 |  |  |  |
| Wert               | Beschreibung                                                                                 |                             |                  |                                                                                 |          |  |  |  |
| 1-120              | Die maximale Verzögerung in Minuten zwischen einer Zählermeldeseq-<br>uenz und der folgenden |                             |                  |                                                                                 |          |  |  |  |

|       | Parame-<br>ter-Nr. | Size                                                                                                    | Parameter-<br>name          | Defaul-<br>twert | Beschreibur                                                                                                    | ıg       |  |  |
|-------|--------------------|----------------------------------------------------------------------------------------------------|-----------------------------|------------------|----------------------------------------------------------------------------------------------------|----------|--|--|
| UTSCH | 75                 | 1                                                                                                    | METER_<br>ISTANT_<br>REPORT | 20               | Der Prozentsatz der Leistungsänderung<br>seit dem letzten gesendeten Bericht, die<br>eine neue Folge von Zählermeldungen<br>auslöst |          |  |  |
|       | Parameterwerte     |                                                                                                    |                             |                  | Min: 0                                                                                                    | Max: 100 |  |  |
| Ш     | Wert               | Beschreibung                                                                                                    |                             |                  |                                                                                                    |          |  |  |
|       | 0                  | Es wird kein Bericht gesendet (für jede Leistungsänderung)                                                                |                             |                  |                                                                                                    |          |  |  |
|       | 1-100              | Der Prozentsatz der Leistungsänderung seit dem letzten gesendeten<br>Bericht, die eine neue Zählerberichtssequenz auslöst |                             |                  |                                                                                                    |          |  |  |

#### CHERUBINI S.p.A.

Via Adige 55 25081 Bedizzole (BS) - Italy Tel. +39 030 6872.039 info@cherubini.it | www.cherubini.it

#### CHERUBINI Iberia S.L.

Avda. Unión Europea 11-H Apdo. 283 - P. I. El Castillo 03630 Sax Alicante - Spain Tel. +34 (0) 966 967 504 | Fax +34 (0) 966 967 505 info@cherubini.es

#### CHERUBINI France SAS

ZI Du Mas Barbet 165 Impasse Ampère 30600 Vauvert - France Tél. +33 (0) 466 77 88 58 info@cherubini.fr | www.cherubini.fr

#### **CHERUBINI Deutschland GmbH**

Rotter Viehtrift 4A - 53842 Troisdorf - Deutschland Tel. +49 (0) 224 126 699 74 | Fax +49 (0) 224 126 699 73 info@cherubini-group.de | www.cherubini-group.de

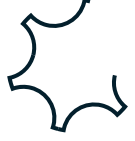